# Enkel GO-trening på PCen din

#### Finne og starte Enkel GO-filmen

1. Dobbeltklikk på snarveisikonet for Enkel GO på PCen din.

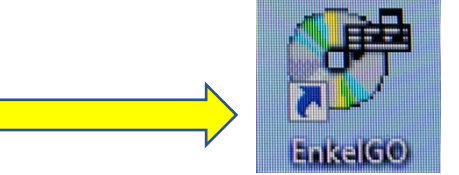

Da ser du nettstedet for videoen.

- 2. Rull deg nedover på siden til du ser to blide jenter.
- 3. Trykk på den hvite pilen midt i bildet.

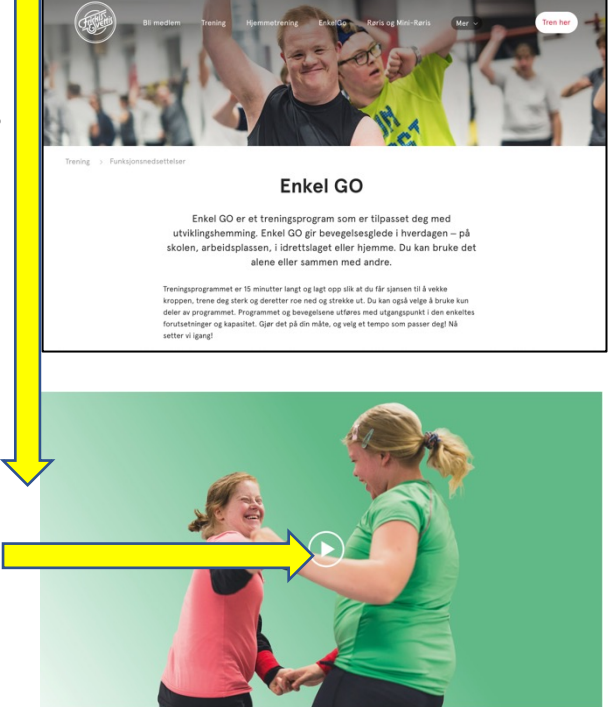

# Enkel GO-trening på TV-skjerm

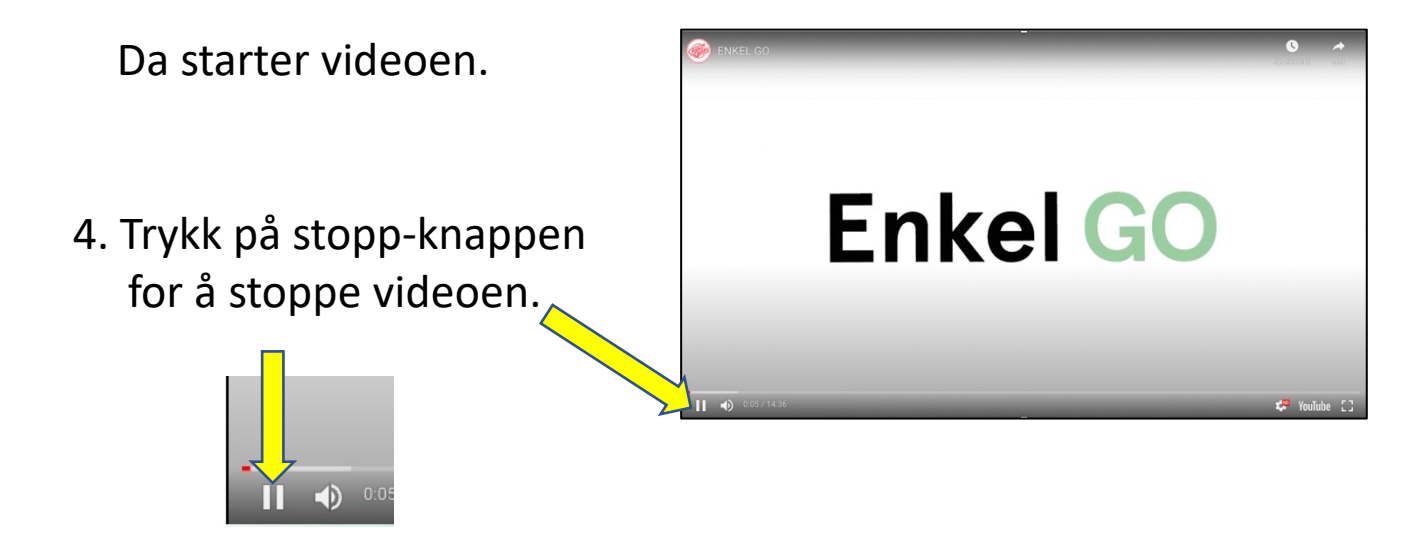

#### Sette Chromecasten i TVen

Dette er Chromecasten din.

- 1. Sjekk om den står i TVen.
- 2. Hvis ikke, sett den i hdmi-porten på TVen.
- 3. Sett støpselet i en stikkontakt.

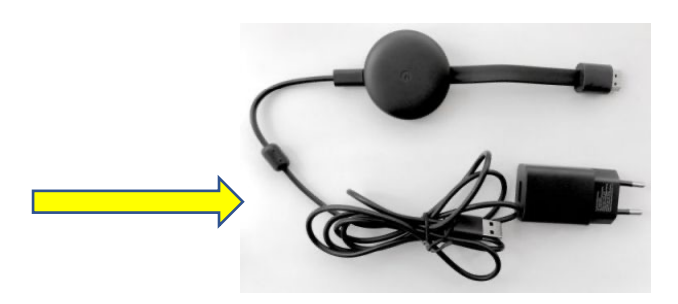

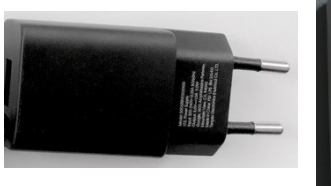

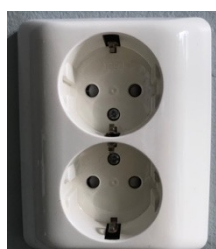

HDMIN

## Innstillinger for Chromecast og TV

#### 1. Slå på TVen.

- 2. Trykk på dette ikonet nederst til høyre på PC-skjermen.
- 3. Velg Kople til på PCen.

| ► 16.50<br>26.11.2020 |                |                                         |                                |
|-----------------------|----------------|-----------------------------------------|--------------------------------|
| Rettbrett-            |                | <i>(i</i> )                             | 铰<br>Alle                      |
| V                     | Koble us<br>占  |                                         | innstillinger<br>(۱۹)<br>Mobil |
| Flymodus              | Plassering     | Fokusassistent                          | trådløssone                    |
| *                     | *              | ~~~~~~~~~~~~~~~~~~~~~~~~~~~~~~~~~~~~~~~ | φ<br>Batteri-                  |
| Kveldsmodus           | Ikke tilkoblet | VPN                                     | sparing                        |
| Ð                     | Ľ              | Ð                                       |                                |
| Projiser              | Nærdeling      | Skjermklipp                             |                                |
| KOBLE TIL             |                |                                         |                                |

- KOBLE TIL

   Søker etter trådløs skjerm og lydenheter

   Hvor er enheten min?

   Ø Søk

   ILG] webOS TV LF592V

   Skjerm

4. Trykk på TV-skjerm-ikonet.

Da skal du se samme bilde på PC-skjermen og TV-skjermen.

5. Start filmen igjen ved å trykke på startknappen.

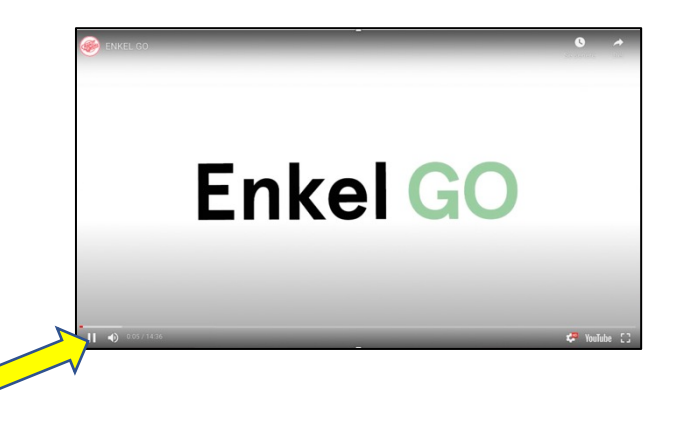

### La skjermbildet dekke hele TV-skjermen

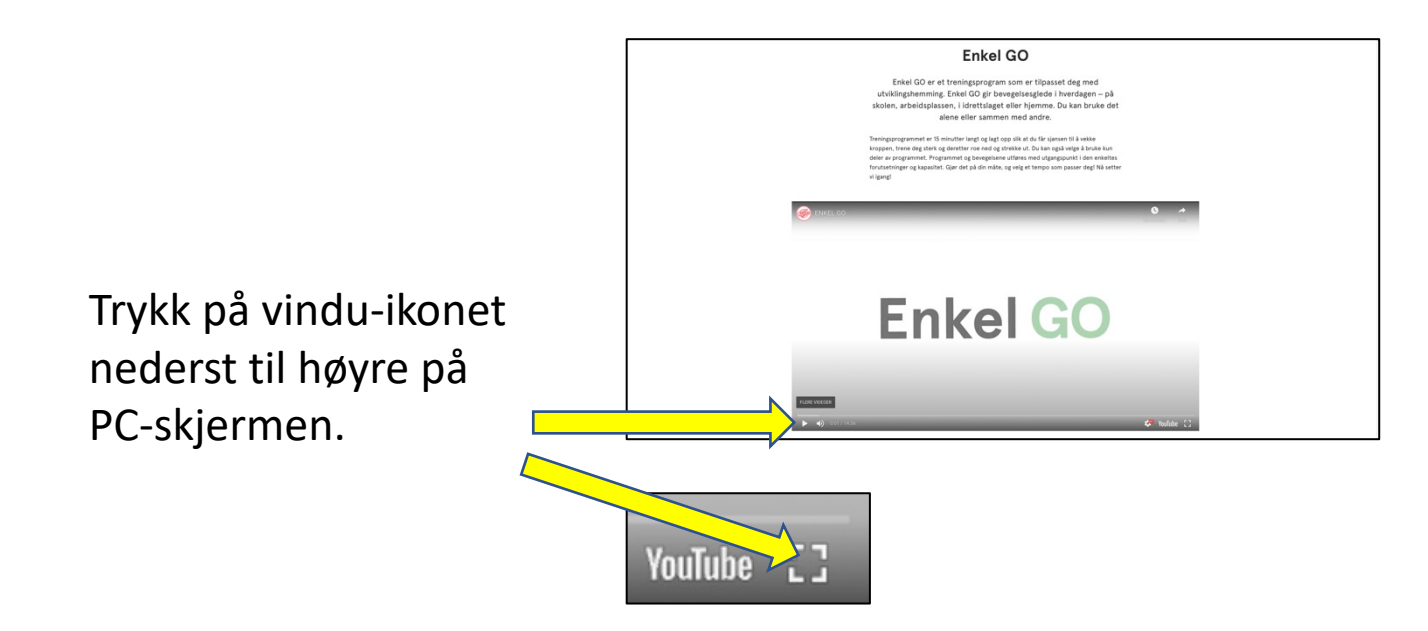

Da skal Enkel GO-filmen dekke hele TV-bildet.

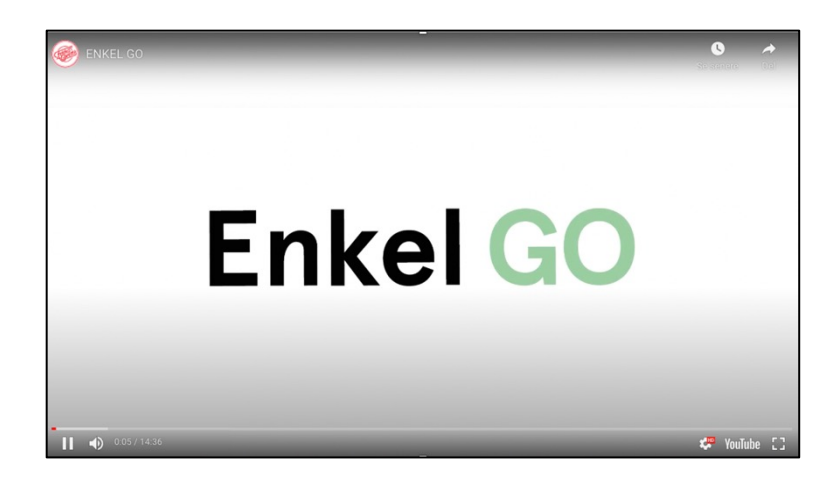

### Slå av Chrome-cast-bildet på TVen

Trykk Koplet til LG webOS TV LF292V.

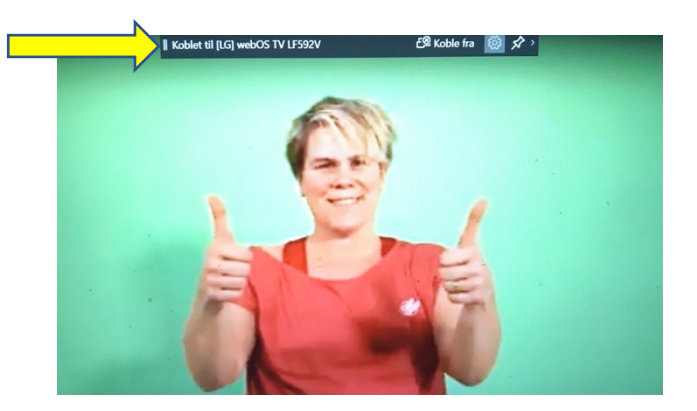

Da skal bildet fra treningsprogrammet forsvinne fra TV-skjermen.